# **PANDUAN PAYROLL**

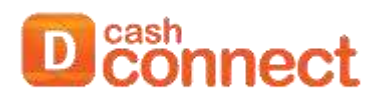

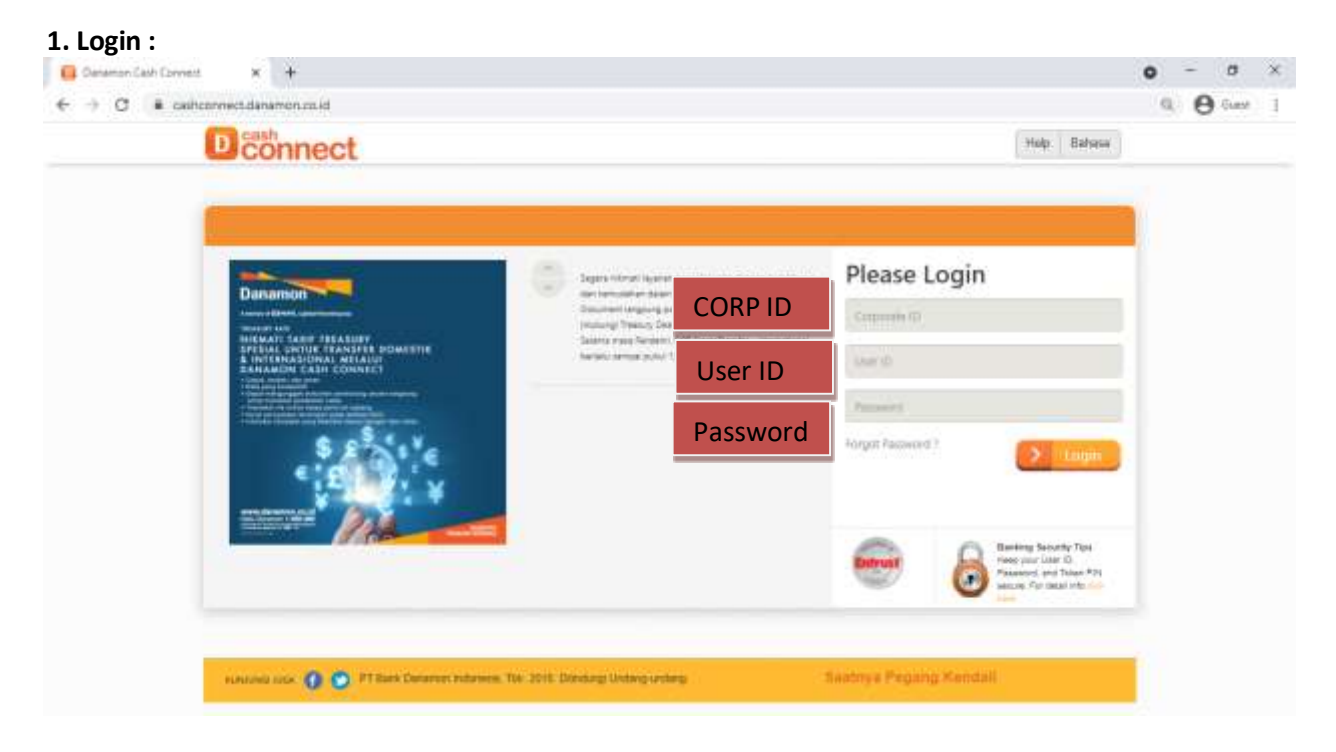

2. Klik Menu  $\rightarrow$  Transfer Management  $\rightarrow$  Payroll  $\rightarrow$  New Entry

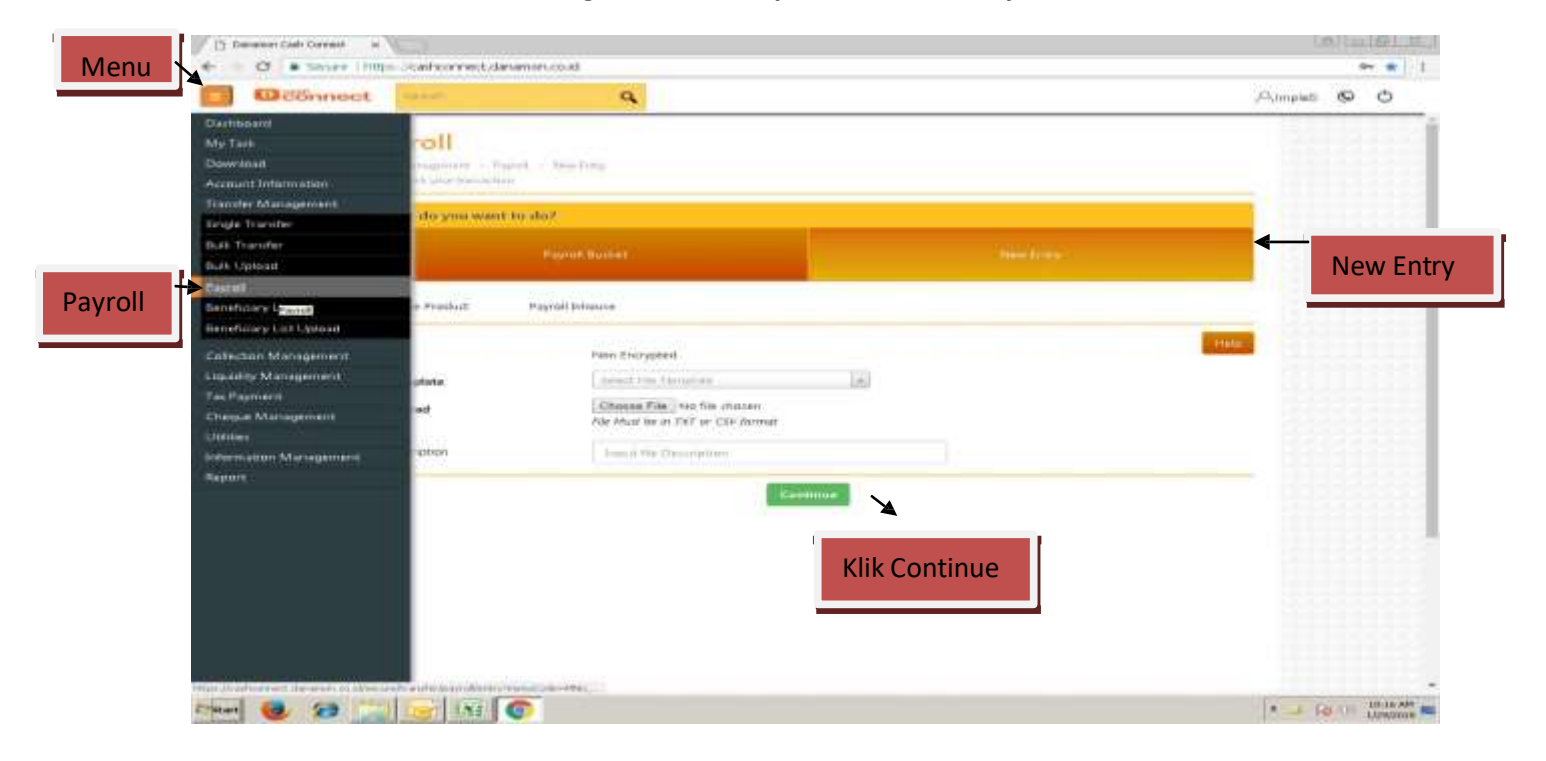

## 3. Klik New Entry $\rightarrow$ File Template $\rightarrow$ File Upload $\rightarrow$ Continue

Note : File Upload = File Payroll yang dibuat di Excel dan disave ke CSV (Commadelimited)

| Payroll<br>Next Measurement - Next<br>Page data part intradict | a sin here's                                                |                     |  |
|----------------------------------------------------------------|-------------------------------------------------------------|---------------------|--|
| What she you want to                                           | aut.                                                        |                     |  |
|                                                                | Payroll Backet                                              | New Daty            |  |
| Accessible Product                                             | Paper Network                                               |                     |  |
| File Type                                                      | Then Encrypted                                              | Pilih File Template |  |
| File Template                                                  | Payroll Manarry Latert a [1]                                |                     |  |
| Tile Uphaad                                                    | Choose The Payrol Acce<br>File Must be in D/T in CIV format | Upload File CSV     |  |
| Ne Description                                                 | Republik                                                    |                     |  |
| ×                                                              | Continue                                                    |                     |  |
| atawawaan Dayw                                                 |                                                             |                     |  |

## 4. Klik Payroll Bucket → File Name Payroll → Confirm

Note : Payroll Bucket untuk melihat apakah File Payroll sudah benar/tidak, jika tidak ada error lanjut klik confirm. Jika masih error chek kembali ke point 3 (chek data file CSV).

| C Connort           | 9                                                                                                    | Alteration 🖗 Ö |
|---------------------|----------------------------------------------------------------------------------------------------|----------------|
|                     | Payroll April Anno April - April Lond                                                                                                    |                |
| Klik Payroll Bucket | What the your want the set?                                                                                                    |                |
|                     | Descent to 1 of Lemma                                                                                                    |                |
|                     | No.         Definition         File Desire         File Desire         Fi |                |
|                     | Klik File Name                                                                                                    |                |
|                     |                                                                                                    |                |

#### Periksa kembali Detail Payroll,

| fi Goomer | 9                                                                                                    | Advature & C |
|-----------|----------------------------------------------------------------------------------------------------|--------------|
|           | Payroll Agent Agent Agen |              |
|           | Pie Sparse     Exercises       Pie Sparse     Exercises                                                                                                    |              |
|           | Their Found Control of Control of |              |
|           | No.         Data Number         Type         Present         Data Number         Present         Control Account Processer           1         Units 3         Datas         Regret refuture         DDDSSHEED24         CMC5 1         Arrows<br>Regret<br>Regret<br>UNITS         DDDSSHEED24         CMC5 1         Arrows<br>Regret<br>Regret<br>UNITS         DDDSSHEED24                                                                                                    |              |

Jika terdapat Transaksi yang error, anda dapat memperbaiki valuenya secara langsung pada screen. Periksa Keterangan error dan Klik status error untuk perbaikan error

| Caconwect me | 9                                                                                                    | Adventert 🗣 🗅 |
|--------------|----------------------------------------------------------------------------------------------------|---------------|
|              | - Yead Basewin Fig. 2                                                                                                    |               |
|              | Text Terraries facors .                                                                                                    |               |
|              | The Gaussi I                                                                                                    |               |
|              | -Trans Tarlans 1                                                                                                    |               |
|              | The Persenter Innur in OF 07 100.07                                                                                                    |               |
|              | Gent De Transfer                                                                                                    |               |
|              | Energits tall enter                                                                                                    |               |
|              | There is and in such that the second second |               |
|              | Terr BOURINETS CIC CAU DE CONTRAT                                                                                                    |               |
|              |                                                                                                    |               |
|              | Klik Status Error                                                                                                    |               |
|              | Bark Canton                                                                                                    |               |

#### Kemudian Edit Error pada screen→klik save

| Constant and | 4                                                                                                    | Asset & O                               |
|--------------|----------------------------------------------------------------------------------------------------|-----------------------------------------|
|              |                                                                                                    |                                         |
|              | (Printing of Law and a second second s                                                                                                    |                                         |
|              | devalues (Art Covery                                                                                                    |                                         |
|              | Accellate East (124                                                                                                    |                                         |
|              | one taking layer                                                                                                    |                                         |
|              | I sudd do sweet No.                                                                                                    |                                         |
|              | Contractor term                                                                                                    | 1 I I I I I I I I I I I I I I I I I I I |
|              | best manufacture (18                                                                                                    |                                         |
|              | Record and I have been a set of the set of the set of t |                                         |
|              | American Alimenta                                                                                                    |                                         |
|              | Beauting Reported 2                                                                                                    |                                         |
|              | familian Industria Industria                                                                                                    |                                         |
|              | devalues typicate come to                                                                                                    | 1 A 1                                   |
|              |                                                                                                    |                                         |
|              |                                                                                                    |                                         |
|              |                                                                                                    |                                         |
|              |                                                                                                    |                                         |
|              |                                                                                                    |                                         |
|              |                                                                                                    |                                         |

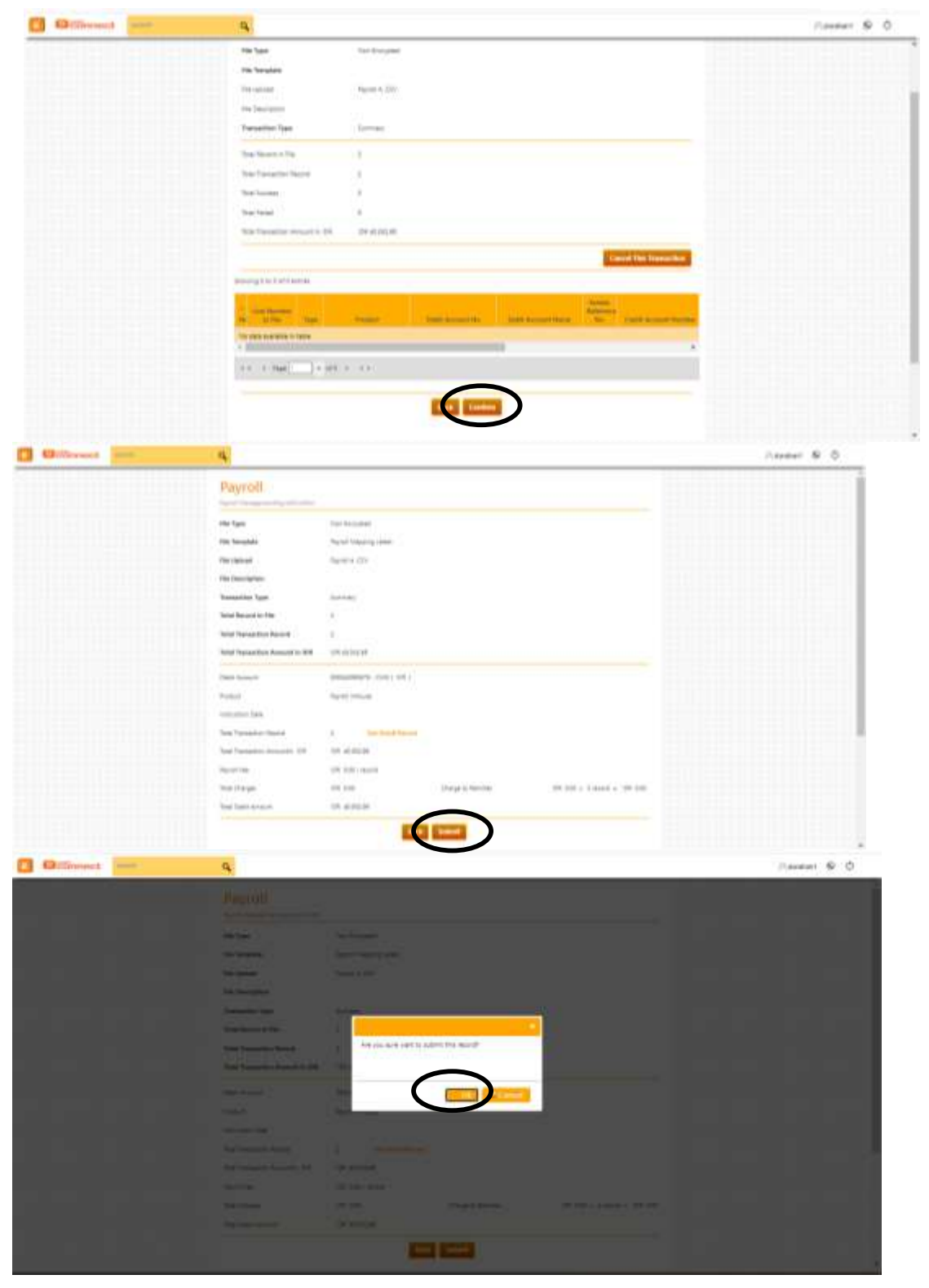

## Klik Confirm jika file payroll sudah benar $\rightarrow$ Klik Submit $\rightarrow$ Klik OK

| ALL CONTRACTOR                                                                                                    |                                                                                                    | -                                                                                                    |                                                                           |                                                                                                |                                       | - 1016                    | -        |
|----------------------------------------------------------------------------------------------------|----------------------------------------------------------------------------------------------------|----------------------------------------------------------------------------------------------------|---------------------------------------------------------------------------|------------------------------------------------------------------------------------------------|---------------------------------------|---------------------------|----------|
| Derhauard                                                                                                    |                                                                                                    | 4                                                                                                    |                                                                           |                                                                                                |                                       | 200                       | made top |
| help Test                                                                                                    | ding Task                                                                                                    | 1                                                                                                    |                                                                           |                                                                                                |                                       |                           |          |
| Second And                                                                                                    | Property lines, and the second second s | Pending Tag                                                                                                    | sk                                                                        |                                                                                                |                                       |                           |          |
| Report Tark                                                                                                    |                                                                                                    |                                                                                                    |                                                                           |                                                                                                |                                       | Contraction of            |          |
| Deservices                                                                                                    | ry Option                                                                                                    |                                                                                                    |                                                                           |                                                                                                |                                       |                           |          |
| Account Information                                                                                                    |                                                                                                    | anti Continues Itanii                                                                                                    | for such                                                                  |                                                                                                |                                       |                           |          |
| Detection Malagement                                                                                                    | _                                                                                                    | Contraction of the local division of the local division of the loc                                                                                                    |                                                                           |                                                                                                |                                       |                           |          |
| Enquility Management                                                                                                    |                                                                                                    |                                                                                                    | -                                                                         |                                                                                                |                                       | _                         |          |
| Clinice Management                                                                                                    | -                                                                                                    | Frederic                                                                                                    | America                                                                   | Timmettine Bernal                                                                              | Tarte and                             | -01                       |          |
| Shiften                                                                                                    |                                                                                                    |                                                                                                    |                                                                           |                                                                                                |                                       |                           |          |
| Requirt                                                                                                    | Sargin Transfer                                                                                                    | In Home coverhoolings                                                                                                    | 3044                                                                      | 12.00                                                                                          |                                       |                           |          |
|                                                                                                    | Strain Transfer                                                                                                    | North Street Street Stationary                                                                                                    | 1114                                                                      | 100 000 000 00                                                                                 |                                       |                           |          |
|                                                                                                    | Hereficury List                                                                                                    |                                                                                                    |                                                                           |                                                                                                |                                       |                           |          |
|                                                                                                    | Bergie Trainifer                                                                                                    | HINALO                                                                                                    | WH.                                                                       | 3.000.000.00                                                                                   |                                       |                           |          |
|                                                                                                    | Bright Thansher                                                                                                    | in House (Cashironing)                                                                                                    | 8149                                                                      | 181,000.00                                                                                     |                                       |                           |          |
|                                                                                                    | Single Transfer                                                                                                    | SHHDure (Cherkooking)                                                                                                    |                                                                           | 100.000.00                                                                                     |                                       |                           |          |
|                                                                                                    | Bergin Diatorine                                                                                                    | In other provide the set of the                                                                                                    | 104                                                                       | 1,218,010,08                                                                                   |                                       |                           |          |
|                                                                                                    | Degle Transfer                                                                                                    | In Protection                                                                                                    | 1010                                                                      | 100.010.00                                                                                     |                                       |                           |          |
|                                                                                                    | 1 Participation of the                                                                                                    |                                                                                                    | diam-                                                                     | 2.0000003523                                                                                   |                                       |                           |          |
|                                                                                                    | a tourist of the second                                                                                                    |                                                                                                    |                                                                           |                                                                                                |                                       |                           |          |
| China and                                                                                                    |                                                                                                    | (m) [ [2]                                                                                                    |                                                                           |                                                                                                |                                       |                           | # 50 CH  |
| Pe                                                                                                    | ending Task                                                                                                    | q                                                                                                    |                                                                           |                                                                                                |                                       | ,Ajim                     | biet O   |
| Pe Wit                                                                                                    | ending Task                                                                                                    | Q.                                                                                                    |                                                                           |                                                                                                |                                       | ,Aum                      | pieč O   |
| Pe With the second second seco | ending Task<br>et I foreig Tet = Ser<br>outfiniation Page                                                                                                    |                                                                                                    |                                                                           |                                                                                                |                                       | ,Ajim                     | pieč &   |
| Pe<br>WT                                                                                                    | ending Task<br>ed Federate Cel<br>onfirmation Page                                                                                                    | Q.                                                                                                    |                                                                           | -Yaostaction Reference<br>No.                                                                  | Document Code                         | Aim                       | piet. ©  |
| Pavroll                                                                                                    | ending Task<br>et i ferdig Tat - Sed<br>onfirmation Page<br>Minn<br>Paget                                                                                                    | Pooluer<br>Payral take                                                                                                    | usie -                                                                    | Translation Reference<br>Nor<br>17592516552381137                                              | Disconnert Civila<br>1759283686284137 | Aim<br>Hete:              | pat. O   |
| Payroll                                                                                                    | ending Task<br>et i ferdig Tat = Sed<br>onlineation Page<br>Minn.<br>Paget                                                                                                    | Pooluer<br>Payrol 200                                                                                                    |                                                                           | Translation Reference<br>No:<br>1759251655258137                                               | Doctment Colle<br>1759283650288137    | Aim<br>Hett:              | pat. O   |
| Payroll                                                                                                    | ending Task<br>et : Freeg Tet - Cod<br>ontimution Page<br>Menu<br>Pagrat                                                                                                    | Q<br>Period<br>Payrol tribu                                                                                                    | 1038                                                                      | Translation Softennor<br>He<br>1759151556208137                                                | Doutement Code                        | Aim<br>Hitter<br>Remitter | piet. 6  |
| Payroll                                                                                                    | ending Task<br>et i ferring Tat = Sert<br>outlimation Page<br>Minu<br>Pagrofi<br>antimaty                                                                                                    | Peologi<br>Pagral 3/40                                                                                                    | une e                                                                     | Translation Reference<br>No.<br>17502516551391137                                              | Dostmant Colla<br>1794291656289137    | Aim<br>Hetter             | piet. 6  |
| Payroll                                                                                                    | ending Task<br>et i ferdig Tat = Seri<br>onfirmation Page<br>Menu<br>Pagrafi<br>antimaty<br>George By Car                                                                                                    | Poolues<br>Payrol 3/44                                                                                                    | usie<br>Targel Charges                                                    | Translation, Beference<br>No:<br>17502516552582137                                             | Dostmant Colla<br>1797293680289337    | Aim<br>Hett:<br>Familter  | piet. 6  |
| Payroll                                                                                                    | ending Task<br>et / Ferdig Tat - Car<br>onfirmation Page<br>Minu<br>Pagnot<br>ammary<br>Gieup By Cu<br>Debt Trimador 1                                                                                                    | Pietros<br>Payrol 2000<br>Tistef Amazant 1<br>DPI 32.00                                                                                                    | use<br>Final Charges<br>5.50                                              | Tousiation following<br>No<br>1759291656388139<br>Total Number of<br>Tousiation<br>1           | Distingent Collo<br>1759/2268929137   | Aim                       | pat. 6   |
| Payroll                                                                                                    | ending Task<br>et i feeing Tet - Gee<br>onthreation Page<br>Menu<br>Pagnati<br>ammary<br><u>George By Cur</u><br>Debt Transation                                                                                                    | Peeting<br>Payrol schur<br>Payrol schur<br>Payrol sch | uste<br>Faraal Chorrygee<br>0.00                                          | Toresiantinos Softenenos<br>No<br>1759151556208137<br>Torisoficione of<br>Torusection<br>1     | Destement Celle                       | Aim<br>Reniitter          | piet. 6  |
| Payroll                                                                                                    | energit:<br>ending Task<br>et i feeting Task a Gal<br>onfirmation Page<br>Mimu<br>Pagnof<br>Pagnof<br>Giene By Cu<br>Debit Transaction<br>sutherstication                                                                                                    | Poolues<br>Poyrol 2444<br>Poyrol 2444<br>EVE 32.00                                                                                                    | use<br>Benal Charges<br>D.DO                                              | Toussiantinus References<br>Nor<br>1759251658208213V<br>Total Number of<br>Toussiction<br>1    | Disconnerst Carlie                    | Aim                       | pat. 6   |
| Payroll                                                                                                    | ending Task<br>es i feeing Tas - San<br>onfirmation Page<br>Mimu<br>Pagnof<br>Pagnof<br>Generally Cu<br>Debit Transaction S<br>otherstication                                                                                                    | Poolues<br>Payrol 244a<br>Poolues<br>Payrol 244a<br>EXM 32.00                                                                                                    | use<br>Brai Compet<br>0.00<br>stur ir not Active                          | Torestantions References<br>Nor<br>1759251658208213V<br>Tortal Numther of<br>Torescention<br>1 | Disconnerit Civila<br>175920368020137 | Aim                       | pat. 6   |
| Payroll                                                                                                    | ending Task<br>et i feeting tot a Get<br>onfirmation Page<br>Name<br>Pagnot<br>Generality<br>Debit Transaction<br>Settleentication                                                                                                    | Poolues<br>Payrol 2444<br>Payrol 2444<br>EVE 32.40                                                                                                    | nose<br>Denal Charges<br>D.20<br>Star iz not Active<br>Star iz not Active | Toreal Number of<br>Toreal Number of<br>Toreal Number of<br>Toreaction<br>1                    | Disconners Colla<br>1759/2368/20137   | Keniittee                 | pat. 6   |
| Payroll                                                                                                    | ending Task<br>et i feetig tot a Get<br>onfirmation Page<br>Name<br>Pagrofi<br>Group By Cu<br>Debit Transaction<br>Stifficentication                                                                                                    | Poolues<br>Payrol 2444<br>Payrol 2444<br>EXE 32.00                                                                                                    | nose<br>Denal Charges<br>D.20<br>Star iz not Active<br>Rect Enter         | Torestantions Reference<br>Nor<br>1759251656208213V<br>Tortal Numther of<br>Torescients<br>1   | Disconners Colla<br>175923368289137   | Aim                       | pat. 6   |

## 5. Klik My Task $\rightarrow$ Pending Task $\rightarrow$ Chek List File Payroll $\rightarrow$ Approve

challenge yg berisi angka, lalu aktifkan dulu tokennya sampai ada tulisan apply muncul selanjutnya tekan angka 2.

Challenge yg berisi angka diinput ke dalam token, setelah angka di token berubah input ke dalam respon number lalu approve.